# MANUEL RESERVATION RECURRENCE-PUBLICATION COVOITURAGE

## 1- Site internet et connexion

https://www.mobilite-partage.fr/ Cliquer sur le bouton jaune « Réserver »

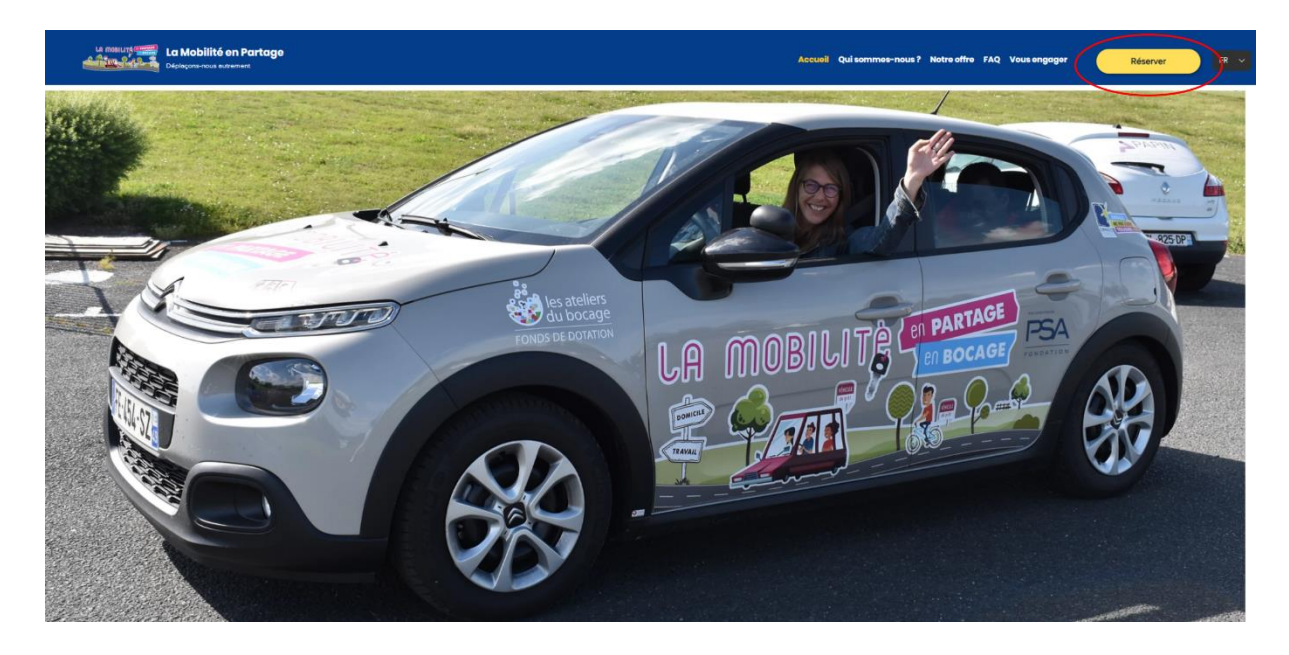

Rentrer son adresse mail et son mot de passe.

| Connexion |              |                                                                   |  |
|-----------|--------------|-------------------------------------------------------------------|--|
|           | Adresse mail | Identifiant "                                                     |  |
|           | Mot de passe | Mot de passe "                                                    |  |
|           |              | Connexion<br>Mot de passe oublié<br>Nouveau client ? Je m'inscris |  |
|           |              |                                                                   |  |
|           |              |                                                                   |  |
|           |              |                                                                   |  |
|           |              |                                                                   |  |

## 2- Accueil et comptes

Attention, si vous avez plusieurs comptes (professionnel, covoiturage, FMD, privé) il faut bien faire attention à être sur le compte qui correspond à la réservation que vous voulez faire.

Pour cela il faut cliquer sur la petite flèche bleue à côté de votre nom et vous pourrez sélectionner le compte que vous souhaitez.

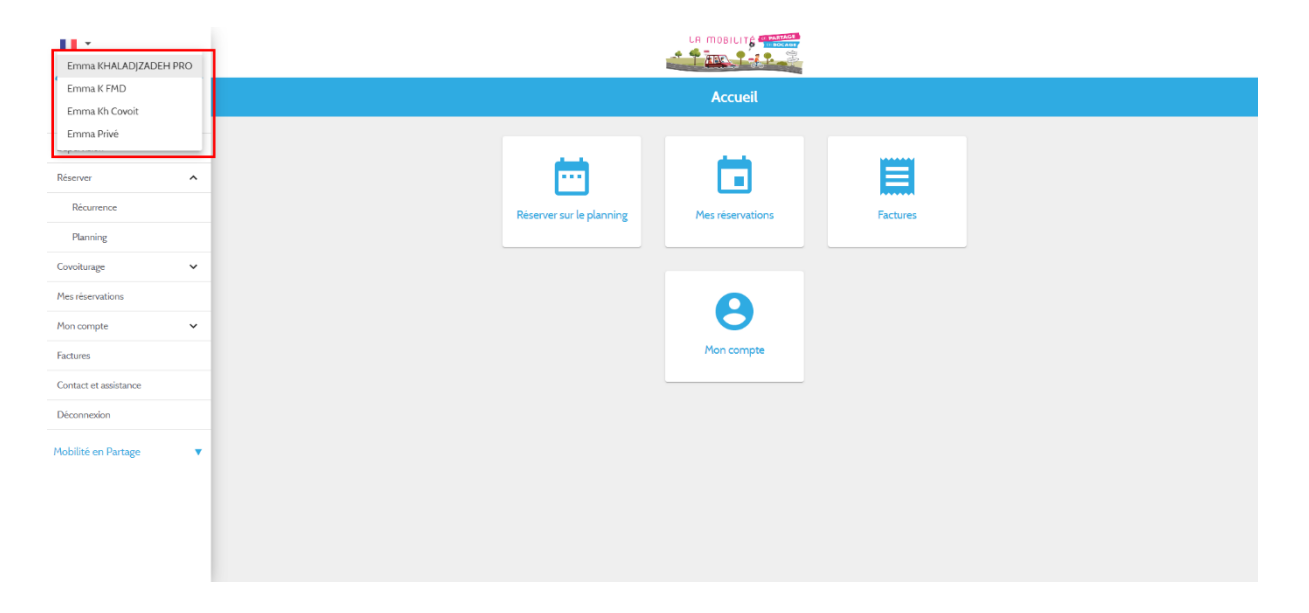

#### 3- Réservation en récurrence

Sur la barre de menu à gauche > Réserver > Récurrence

| •••                   |   |
|-----------------------|---|
| 💄 Emma Kh Covoit      | • |
| Accueil               | ~ |
| Réserver              | ^ |
| Récurrence            |   |
| Planning              |   |
| Mes réservations      | ~ |
| Mon compte            | ~ |
| Factures              |   |
| Contact et assistance |   |
| Déconnexion           |   |
| Mobilité en Partage   | • |
|                       |   |
|                       |   |
|                       |   |
|                       |   |

- Renseigner la ville de départ, où se trouve la voiture ainsi que sa station.
- Renseigner la date de d épart ainsi que l'heure. En général on met toujours plus tôt que l'heure de RDV pour le covoiturage.

- Pour le retour il faut garder la même date et changer l'heure, qui est l'heure d'arrivée au travail.
- Répéter toutes les semaines et sélectionner les jours où vous souhaitez covoiturer.
- Indiquer jusqu'à quelle date vous souhaitez réserver la voiture.
- Rechercher.

| •                     |   |                                                     |   |  |
|-----------------------|---|-----------------------------------------------------|---|--|
| 💄 Emma Kh Covoit      | • | Réserver votre voiture                              |   |  |
| Accueil               |   |                                                     |   |  |
| Supervision           | ~ | 👗 Emma Kh Covoit                                    | • |  |
| Réserver              | ^ | Bressuire Ville Ville Gare de Fret Station          | • |  |
| Récurrence            |   |                                                     |   |  |
| Planning              |   | Toutes catégories X                                 | • |  |
| Covoiturage           | ~ | La première réservation aura lieu :                 |   |  |
| Mes réservations      |   | Départ • marcii ler nov. 07:00                      |   |  |
| Mon compte            | ~ | Et elle sera répétée :                              |   |  |
| Factures              |   | Répéter toutes les semaines                         | • |  |
| Contact et assistance |   | Les jours de la semaine                             |   |  |
| Déconnexion           |   | Lundi Mardi Mercredi Jeudi Vendredi Samedi Dimanche |   |  |
| Mobilité en Partage   | • | Jusqu'au                                            |   |  |
|                       |   | mercredi 30 nov                                     |   |  |
|                       |   | Bacharchar                                          |   |  |
|                       |   |                                                     |   |  |
|                       |   |                                                     |   |  |
|                       |   |                                                     |   |  |

Vous êtes ensuite redirigé vers la page de sélection du véhicule. Il suffit de cliquer sur le véhicule qui vous intéresse, la sélection devient alors grisée.

Attention à bien sélectionner le bon véhicule.

Attention, au passage de la souris sur le véhicule il devient blanc, cela ne veut pas dire qu'il a été désélectionné c'est une indication de la position de votre souris sur votre écran. Si la sélection est bonne il ne faut pas de nouveau cliquer dessus.

Valider mes choix.

| •                     |   |                                                    |                                                                                                    |  |  |
|-----------------------|---|----------------------------------------------------|----------------------------------------------------------------------------------------------------|--|--|
| 👗 Emma Kh Covoit      | 1 |                                                    | Résultats                                                                                                    |  |  |
| Accueil               |   |                                                    |                                                                                                    |  |  |
| Supervision           | ~ |                                                    | C3-314 Ma<br>5                                                                                                    |  |  |
| Réserver              | ^ | mardi 1er nov. 07:00 mardi 1er nov. 08:00          | pl.<br>C3 manuelle blanche, 5 places,                                                                                                    |  |  |
| Récurrence            |   |                                                    | S portes (initiatistion, coffie<br>expandet 300 fires<br>© Gare de Friet                                                                                                    |  |  |
| Planning              |   |                                                    | G-314 Nation                                                                                                    |  |  |
| Covoiturage           | ~ |                                                    | 5                                                                                                    |  |  |
| Mes réservations      |   | mercredi 2 nov. 07:00                              | G manuelle blanche, 5 places,<br>5 portes, climatosaton, coffre                                                                                                    |  |  |
| Mon compte            | ~ |                                                    | capacité 300 litres Q Gare de Fret                                                                                                    |  |  |
| Factures              |   |                                                    | G-314 Manu                                                                                                    |  |  |
| Contact et assistance |   | 🛱 leudi 3 pov. 07:00                               | S A CONTRACTOR OF A CONTRACTOR OFTA CONTRACTOR OFTA CONTRACTOR OFT |  |  |
| Déconnexion           |   | jeudi 3 nov. 08:00                                 | C3 manuelle blanche, 5 places,<br>5 portes, climatisation, coffre                                                                                                    |  |  |
| Mobilité en Partage   | • |                                                    | capacite 300 lines<br>♀ Gare de Fret                                                                                                    |  |  |
|                       |   | 🖹 vendredi 4 nov. 07:00<br>🗋 vendredi 4 nov. 08:00 | C3-314 Ma<br>S<br>R<br>C3 manuele blanche. 5 plates.<br>5 portes. climatisation. confre<br>capacité. 300 Utres<br>Q Gare de Fret                                                                                                    |  |  |
|                       |   |                                                    | C3-314 Main<br>5                                                                                                    |  |  |

Ensuite vous arrivez sur la page qui récapitule votre réservation, si tout est bon il faut cliquer sur Confirmer.

| <b>H</b> •            |   | 🗂 mardel 15 nov. 07:00 🛱 mardel 15 nov. 08:00 C3-314 (Manuel Spl) 💡 Gare de Fret Coût estimé : € 🚍 mercreda 16 nov. 07:00 🛱 mercreda 16 nov. 08:00 C3-314 (Manuel Spl) 💡 Gare de Fret Coût estimé : €                       |
|-----------------------|---|----------------------------------------------------------------------------------------------------|
| 👗 Emma Kh Covoit      | • | Speuds 17 nov 07:00      geuds 17 nov 08:00      C3-314      Manuel Spl     Quare de Fret Coût estimé :      Svendreds 18 nov 07:00      evendreds 18 nov 08:00      C3-314      Manuel Spl     Quare de Fret Coût estimé : |
| Accueil               |   | Thind 21 nov 07:00 Thind 21 nov 08:00 C3-314 Movem Stol 9 Game de Fret Calit estimati- 6 Thind 22 nov 07:00 Thind 22 nov 08:00 C3-314 Movem Stol 9 Game de Fret Calit estimati- 6                                           |
| Supervision           | ~ |                                                                                                    |
| Réserver              | ^ | 🗊 merared 23 nov 07:00 🛱 merared 23 nov 08:00 C3-314 Manuel 5 pl 💡 Gare de Fret Coût estimé: E 🗊 jeud 24 nov 07:00 🛱 jeud 24 nov 08:00 C3-314 Manuel 5 pl 🂡 Gare de Fret Coût estimé: E                                     |
| Planning              |   | 🖹 verdied 25 nov 0700 🛱 verdied 25 nov 0800 C3-314 Narvel 5 p) 🖗 Gare de Fret Coût estrué : 🗧 Lund 28 nov 0700 🧯 Lund 28 nov 0800 C3-314 Narvel 5 p) 🖗 Gare de Fret Coût estrué : E                                         |
| Covoiturage           | ~ | 🖹 marda 29 nov. 07.00 🖹 marda 29 nov. 08.00 C3-314 Marrard Stell 9 Gare de Fret Cojitestimé - 🗧 merceda 30 nov. 07.00 🖹 merceda 30 nov. 08.00 C3-314 Marrard Stell 9 Gare de Fret Cojitestimé - 6                           |
| Mes réservations      |   |                                                                                                    |
| Mon compte            | ~ | Commentaire (affiché sur la facture)                                                                                                    |
| Factures              |   |                                                                                                    |
| Contact et assistance |   | Confirmer                                                                                                    |
| Déconnexion           |   |                                                                                                    |
| Mobilité en Partage   | • |                                                                                                    |
|                       |   |                                                                                                    |
|                       |   |                                                                                                    |
|                       |   |                                                                                                    |
|                       |   |                                                                                                    |
|                       |   |                                                                                                    |
|                       |   |                                                                                                    |

REMARQUES : il s'agit des réservations du matin, il faut faire la même manipulation pour les trajets du soir en pensant bien à changer la ville et la station en fonction d'où se trouve la voiture ainsi que les horaires de prise du véhicule.

#### 4- Publication covoiturage

Sur la page de validation des réservations, cliquer sur le bouton en bas de la page « *Proposer un covoiturage pour toutes les réservations »*.

| <b>II</b> *                                                                             |   |              |                                                                                |                                           |
|-----------------------------------------------------------------------------------------|---|--------------|--------------------------------------------------------------------------------|-------------------------------------------|
| 💄 Emma Kh Covoit                                                                        | • | Manuel 5 pl  | G-3H<br>∰ vendreå 15 nov. 07.00                                                | Gare de Fret     Crevedresi 25 nov. 08.00 |
| Accueil                                                                                 |   |              |                                                                                |                                           |
| Supervision                                                                             | ~ | Manuel 5 pl. | C3-314<br>🛱 lundi 28 nov. 07:00                                                | ♀ Gare de Fret<br>≅ lundi 28 nov. 08.00   |
| Réserver                                                                                | ^ |              |                                                                                |                                           |
| Récurrence                                                                              |   | Manuel 5 pl. | C3-314                                                                         | Q Gare de Fret                            |
| Planning                                                                                |   |              | 🖆 mardi 29 nov. 07.00                                                          | 🗎 mardi 29 nov. 08.00                     |
| Covoiturage                                                                             | ~ | Manual F at  |                                                                                |                                           |
| Mes réservations                                                                        |   | Panaer 3 fx  | (3.314                                                                         | Care de Fret                              |
| Mar and the                                                                             |   |              |                                                                                |                                           |
| mon compte                                                                              | ~ |              |                                                                                |                                           |
| Factures                                                                                | ~ |              | Voir mes réservations                                                          |                                           |
| Factures Contact et assistance                                                          | ~ |              | Voir mes réservations<br>Proposer un covoiturage pour toutes les               | réservations                              |
| Factures Contact et assistance Déconnexion                                              | ~ |              | Voir mes réservations<br>Proposer un covoiturage pour toutes les<br>Assistance | réservations                              |
| Factures Contact et assistance Déconnexion Mobilité en Partage                          | • |              | Voir mes réservations<br>Proposer un covoiturage pour toutes les<br>Assistance | réservations                              |
| Factures Contact et assistance Déconnexion Mobilité en Partage                          | • |              | Voir mes réservations<br>Proposer un covoiturage pour toutes les<br>Assistance | réservations                              |
| Filon comple<br>Factures<br>Contact et assistance<br>Déconnexion<br>Mobilité en Partage | • |              | Voir mes réservations<br>Proposer un covoiturage pour toutes les<br>Assistance | réservations                              |
| Factures Contact et assistance Déconnexion Mobilité en Partage                          | • |              | Voir mes réservations<br>Proposer un covoiturage pour toutes les<br>Assistance | réservations                              |
| Factures Contact et assistance Déconnexion Mobilité en Partage                          | • |              | Voir mes réservations<br>Proposer un covoiturage pour toutes les<br>Assistance | réservations                              |
| Factures Contact et assistance Déconnexion Mobilité en Partage                          | • |              | Voir mes réservations<br>Proposer un covolturage pour toutes les<br>Assistance | réservations                              |
| Factures Factures Contact et assistance Déconnexion Mobilité en Partage                 | • |              | Voir mes réservations<br>Proposer un covolturage pour toutes les<br>Assistance | réservations                              |

Proposer un covoiturage : c'est ce que les passagers vont voir comme informations quand ils vont s'inscrire aux trajets.

- Renseigner le lieu de RDV du covoiturage ainsi que la destination

- Aller Simple
- Mettre la date ainsi que l'heure du départ. L'heure du covoiturage est différente de l'heure de prise du véhicule.
- Renseigner le nombre de places disponibles (sans le conducteur)
- Cocher la case « Je souhaite proposer toutes les réservations en covoiturage ». Si vous ne cochez pas cette case ce sera uniquement le trajet du jour indiqué (mardi 1<sup>er</sup> novembre) qui sera publié, or on veut que tous les jours où on a réservé la voiture soient publiés en covoiturage.
- Publier

| 🚪 Emma Kh Covoit      | • | Proposer un covoiturage                                                                                                    |  |  |
|-----------------------|---|----------------------------------------------------------------------------------------------------|--|--|
| Accueil               |   |                                                                                                    |  |  |
| Supervision           | ~ | Place Saint-Jacques, Bressuire, France Départ                                                                                                    |  |  |
| Réserver              | ^ | La Boujalière, Le Pin, France Destination                                                                                                    |  |  |
| Récurrence            |   |                                                                                                    |  |  |
| Planning              |   | 5 Trajet Aller simple (e) Aller/retour ()                                                                                                    |  |  |
| Covoiturage           | ~ | Date de départ • mardi ler nov. 0730                                                                                                    |  |  |
| Mes réservations      |   |                                                                                                    |  |  |
| Mon compte            | ~ | 🚔 Places disponibles 4 🔻                                                                                                    |  |  |
| Factures              |   | Cette réservation a été créée de manière récurrente. Yous pouvez proposer le même type de covoiturage pour toutes les réservations                                                                                                    |  |  |
| Contact et assistance |   | Provinski holiosov ratio esterestatinista esterestatinista |  |  |
| Déconnerion           |   | Publier                                                                                                    |  |  |
| Deconnexion           |   |                                                                                                    |  |  |
| Mobilité en Partage   | • |                                                                                                    |  |  |
|                       |   |                                                                                                    |  |  |
|                       |   |                                                                                                    |  |  |
|                       |   |                                                                                                    |  |  |
|                       |   |                                                                                                    |  |  |

# **REMARQUES : cette manipulation est à faire également pour les trajets du soir. Il faudra bien penser à inverser le lieu de départ et la destination.**

Si jamais vous oubliez de cliquer sur le bouton « *Proposer un covoiturage pour toutes les réservations »,* vous pouvez aller dans réservations et cliquer sur le premier trajet et vous accès au même schéma que le précédent.

| <b>II</b> *             |                  |                                  |                                                                       |               |
|-------------------------|------------------|----------------------------------|-----------------------------------------------------------------------|---------------|
| 🛔 Emma Kh Covoit 🛛 🔻 🔻  | Mes réservations |                                  |                                                                       |               |
| Accueil                 |                  | Mes prochaines réservations      |                                                                       |               |
| Supervision 🗸           | Manuel 5 pl      | (3.34                            | Q Le Pin - Le Peux - Les Ateliers du Bocage                           | f🖬 96%        |
| Réserver ^              |                  | 🖆 lundi ter août 17:00           | 🖆 lundi ter août 18.00                                                |               |
| Récurrence              |                  |                                  |                                                                       |               |
| Planning                | Manuel 5 pl      | C3-314                           | Bressuire - Gare de Fret     Community a cuit 08 00                   | 6🖬 96%        |
| Covoiturage 🗸           |                  |                                  | <u> </u>                                                              |               |
| Mes réservations        | Manuel 5 pl      | C3-314                           | Le Pin - Le Peux - Les Ateliers du Bocage                             | <b>1 96%</b>  |
| Mon compte 🗸 🗸          |                  | 🖹 mardi 2 aoút 17:00             | 🗎 mardî 2 août 18.00                                                  |               |
| Factures                |                  |                                  |                                                                       |               |
| Contact et assistance   | Manuel S pl      | C3-314<br>mercredi 3 août 07:00  | Bressuire - Gare de Fret     de mercredi 3 août 08.00                 | fill 96%      |
| Déconnexion             |                  |                                  |                                                                       |               |
| Mobilité en Partage 🛛 🔻 | Manuel 5 pt      | C 3/4<br>∰ mercred 3 aolit 17.00 | ♥ La Pin - La Peux - Las Ataliers du Bocage<br>☺ mercred 3 aoit 18:00 | fill 96%      |
|                         | Manuel 5 pl      | C 344<br>≝ jsud 4 aoit 07:00     | Care de Fret<br>(3) jeudi 4 aoit 08:00                                | <b>(₽</b> 96% |
|                         | Manuel 5 pl      | C3-314<br>≅ jeudi 4 août 17.00   | ♥ Le Pin - Le Peux - Les Ateliers du Bocage<br>☐ jeudi 4 août 18.00   | (₩96%         |

#### 5- Voir mes trajets

Covoiturage>Mes trajets.

C'est ici que je peux voir si mes covoiturages ont bien été publiés et les passagers qui se sont inscrits.

| 👗 Emma Kh Coveit      | Mes trajets                                                                                               |                                                                               |  |  |
|-----------------------|----------------------------------------------------------------------------------------------------|-------------------------------------------------------------------------------|--|--|
| Accueil               |                                                                                                    |                                                                               |  |  |
| Supervision 🗸         | Je suis le conducteur de ce trajet                                                                        | Je suis le conducteur de ce trajet                                            |  |  |
| Réserver A            | Départ le lundi 1 août 2022 07:30<br>Piscine Municipale Le Creur d'O Boulevard de la République Bressuire | Départ le lundi 1 août 2022 17:00<br>15 Rue de la Chanelle Le Pin             |  |  |
| Récurrence            |                                                                                                    | $\mathbf{V}$                                                                  |  |  |
| Planning              | La Boujalière, Le Pin                                                                                     | Piscine Municipale Le Cœur d'O Boulevard de la République, Bressuire          |  |  |
| Covoiturage           | Véhicule : C3-314 (FR-314-LY)                                                                             | Véhicule : C3-314 (FR-314-LY)                                                 |  |  |
| Rechercher un traiet  | Passager : Maxime P<br>3 places disponibles                                                               | Passager : maxime P<br>3 places disponibles                                   |  |  |
| Mes trajets           |                                                                                                    |                                                                               |  |  |
| Mes réservations      |                                                                                                    |                                                                               |  |  |
| Mon compte 🗸          | Je suis le conducteur de ce trajet                                                                        | Je suis le conducteur de ce trajet                                            |  |  |
| Factures              | Départ le mardi 2 août 2022 07:30                                                                         | Départ le mardi 2 août 2022 17:00                                             |  |  |
| Contact et assistance | Piscine Municipale Le Cœur d'O Boulevard de la République, Bressuire                                      | 15 Rue de la Chapelle, Le Pin                                                 |  |  |
| Déconnexion           | La Boujalière, Le Pin                                                                                     | Piscine Municipale Le Cœur d'O Boulevard de la République, Bressuire          |  |  |
| Mobilité en Partage   | Vehicule : C3-314 (FR-314-LY)<br>Passager : Maxime P.<br>3 places disponibles                             | Véhicule : C3-314 (FR-314-LY)<br>Passager : Maxime P.<br>3 places disponibles |  |  |
|                       |                                                                                                    |                                                                               |  |  |

En cliquant sur un trajet, je peux également l'annuler lui en particulier ou alors tous ceux liés à ma réservation. Un message d'annulation sera alors envoyé aux passagers.

Attention, puisqu'il s'agit de publication pour le matin et pour le soir, il faut bien penser à annuler le trajet du matin ET du soir.

| H *                   |                                                                       |                                                                       |  |
|-----------------------|-----------------------------------------------------------------------|-----------------------------------------------------------------------|--|
| 👗 Emma Kh Covoit 🔹 🔻  | Détail du trajet                                                      |                                                                       |  |
| Accueil               | 7                                                                     |                                                                       |  |
| Supervision 🗸         | Je suis le conducteur de ce trajet                                    |                                                                       |  |
| Réserver ^            | Piscine Municipale Le Cœur d'O Boulevard de la République, Bressuire  |                                                                       |  |
| Récurrence            | $\checkmark$                                                          |                                                                       |  |
| Planning              | La Boujalière, Le Pin                                                 |                                                                       |  |
| Covoiturage ^         | Véhicule : C3-314 (FR-314-LY) Passager : Maxime P                     |                                                                       |  |
| Rechercher un trajet  | 3 places disponibles                                                  |                                                                       |  |
| Mastraiate            |                                                                       |                                                                       |  |
| Pies trajets          | Annuler ce trajet                                                     | Annuler ce trajet et les suivants                                     |  |
| Mes reservations      | Trajet lié aux trajets suivants                                       |                                                                       |  |
| Mon compte 🗸          |                                                                       |                                                                       |  |
| Factures              | Départ le mardi 2 août 2022 07:30                                     | Départ le mercredi 3 août 2022 07:30                                  |  |
| Contact et assistance | Piscine Municipale Le Cœur d'O Boulevard de la République, Bressuire  | Piscine Municipale Le Cœur d'O Boulevard de la République, Bressuire  |  |
| Déconnexion           | $\checkmark$                                                          | $\checkmark$                                                          |  |
|                       | La Boujalière, Le Pin                                                 | La Boujalière, Le Pin                                                 |  |
| Mobilité en Partage   | 3 places disponibles                                                  | 3 places disponibles                                                  |  |
|                       | Je suis le conducteur de ce trajet Cliquez ici pour accéder au trajet | Je suis le conducteur de ce trajet Cliquez ici pour accéder au trajet |  |
|                       | Départ le jeudi 4 août 2022 07:30                                     | Départ le vendredi 5 août 2022 07:30                                  |  |